合肥工业大学 MBA、MPA、工程管理与项目管理硕

# 士报考服务系统考生使用手册

### 一、登陆系统

此系统适用于参加 MBA、MPA、工程管理与项目管理硕士研究生复试的考生。

登陆合肥工业大学 MBA MPA 管理中心官网: <u>http://mbampa.hfut.edu.cn</u> 点击报考服务系统,进入以下页面(系统暂不支持 手机端,请在电脑端操作,系统开放时间为8:00-24:00)。

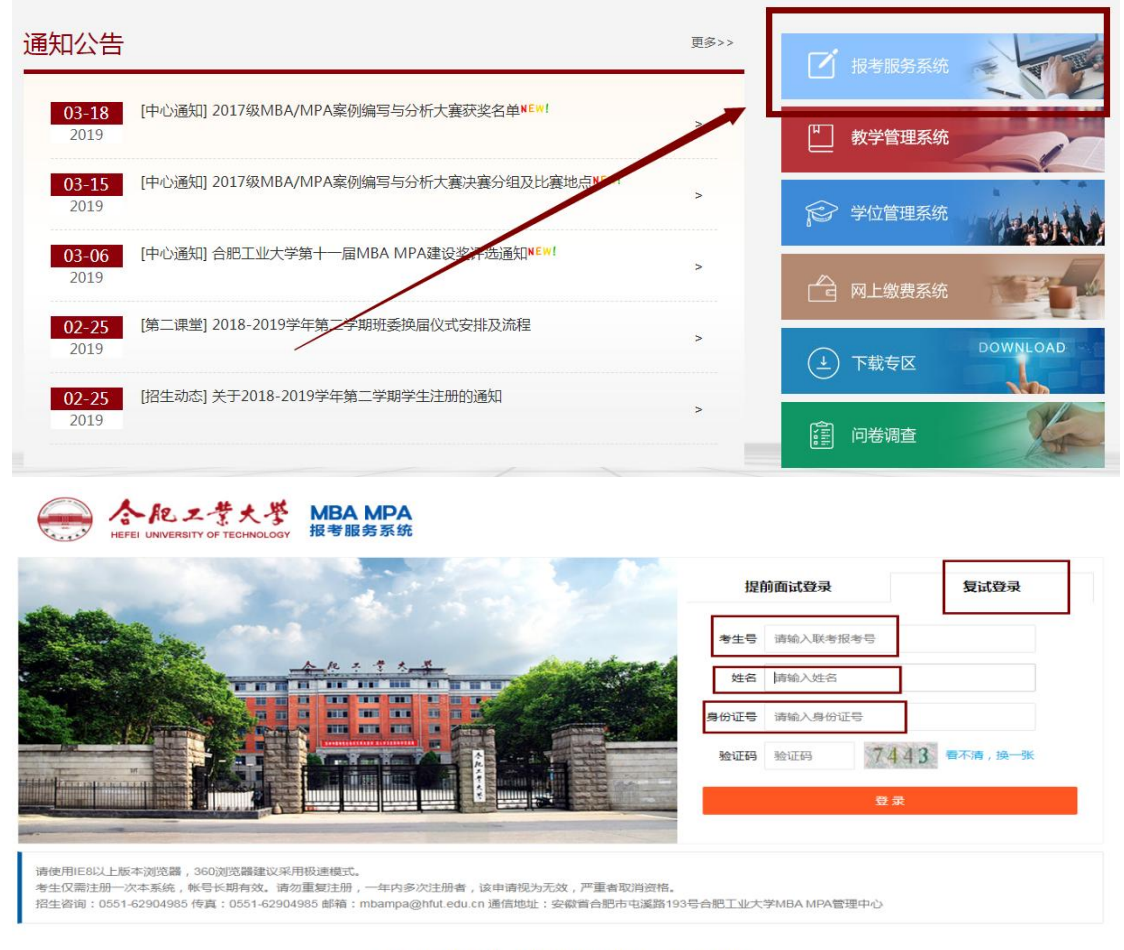

Copyright © 合肥工业大学MBA MPA管理中心 技术支持:深拓软件

点击右上方【复试登录】,然后输入本人**【报名号】、【姓名】、【身份证** 号】及验证码,点击【登录】。 登陆系统后主页显示如下图:

| 导航菜单                                         | 2 修改                                                                                                 | 联系我们                                                                                                    |
|----------------------------------------------|----------------------------------------------------------------------------------------------------|----------------------------------------------------------------------------------------------------|
| 余 系统首页           ③ 完善个人信息           ● 面试表指下载 | 报名号::;;     姓名       身份证号::     手机导码::       」你     婚補::       國定电话       販考成績:(外语:68;武治:119;总分:187) | 招生密调:0551-62904985<br>教务部回:0551-62904987<br>学主册号:0551-62904985<br>传 真:0551-62904985<br>邮 箱:mbampa@hfutedu.cn |
|                                              | 已完成联考,并达纸,请确定是否参与我校复试!<br>确定参加复试                                                                     | 通信地址:安都省台紀市屯運路193号合紀工<br>业大学MBA MPA管理中心<br>报考QQ群:38448769                                                    |
|                                              | 确定不参加复试                                                                                              | □<br>月一日,关注合把工业大学MBAMPA 1                                                                                    |
|                                              | 汪愿事项:<br>1、请完善个人信息,方便下载面试申请表和面试打分表。<br>2、请提前下载打印面试申请表和面试打分表(各五份),面试当天提交                              |                                                                                                    |

## 二、具体流程操作说明

### 1、个人信息维护

登陆系统后,请核对本人信息是否正确,如信息错误或不完整,请点击【修 改】按钮或者通过主页左侧【导航菜单】栏目内【完善个人信息】选项,进行个 人信息完善和修改,务业上传个人照片,操作后务必点击保存。

如下图所示:

| 127日,                      | → 修改                   |   |
|----------------------------|------------------------|---|
|                            | ±±12                   | - |
| 身切脏气。                      | -01-5H3.               |   |
| 邮箱:2                       | 固定电话.                  |   |
| 联考成绩:(外语:75;政治:110;总分:185) | 如需修改或完善个人信息,<br>请点击此按钮 |   |

说明:请补充、完善工作简历和教育简历(教育简历从高中阶段写起),符 合汉语表达习惯,务必将系统内原数据中,"|"替换为两个"空格"或",", "#"替换为"回车",每一条简历数据尽量保持在一行。数据修改确认后,在 【面试表格下载】栏目下载相关表格查看格式,如有问题须再次修改并重新下载 对应文件,每张表格尽量保持在一页。

\*工作简历 2013年9月-2017年6月|天津外国语大学|学生#2017年7月-2018年7月|尚泰建筑有限公司|实习生 #2018年10月-至今|肥西县人民法院|工作人员#||#|| 修改前的原数据

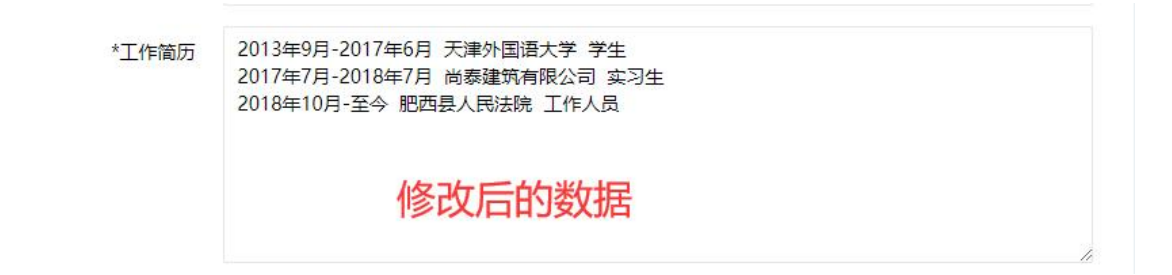

| 导航菜单                       |                                                                    |
|----------------------------|--------------------------------------------------------------------|
| ▲ 系统首页                     |                                                                    |
| <ul><li>○ 完善个人信息</li></ul> | 「「」」<br>「」」<br>「」」<br>「」」<br>「」」<br>「」」<br>「」」<br>「」」<br>「」」<br>「」 |
| ● 面试表格下载                   | 善个人信息                                                              |
| ▶ 状态查询                     |                                                                    |
|                            |                                                                    |

### 左侧【导航菜单】内【状态查询】可查询考生本人及复试各阶段状态信息。

#### 注意事项:

(1) 请务必完善个人信息,方便下载生成面试所需相关表格;

(2)复试期间 MBA MPA 中心会在各阶段发送短信和邮件通知,请务必确保 电话、邮箱信息准确无误,否则无法及时接收复试信息;

### 2、确认是否参加复试

个人信息确认无误后,选择是否参加复试。

(1)选择**【确认参加复试】**,提示完善个人信息,下载面试相关表格,进入 下一步**【等待面试分组信息公布】** 

《政治思想表现调查表》请先下载保存,等待后期具体通知。

#### 当前状态

您已确认参与复试,待面试分组。

注意事项:

1、请完善个人信息,方便下载面试申请表和面试打分表。

| 导航菜单     | Q. 复试状态查询       |
|----------|-----------------|
| ▲ 系統首页   | ● 参与复试          |
| ↔ 完善个人信息 | 您已确认参与复试,待面试分组。 |
| ● 面试表格下载 | ○ 面试分组          |
| 久 状态直询   | 未发布             |
|          | ○ 面试结果          |
|          | 未发布             |
|          | ○ 预录取信息         |
|          | 未发布             |
|          | ○ 确认录取          |
|          | 未确认             |

(2)如果选择【确认不参加复试】,则复试流程直接结束,退出系统即可。

注意事项:请谨慎选择是否确认参加复试,如选择不参加复试,后期无法修改!

### 3、面试分组信息发布

具体面试分组信息将提前发布,请注意官网通知。

### 4、参加复试

详见 MBA MPA 中心官网后续的复试具体通知。

### 5、面试结果

考生参加面试后,系统首页提示:面试已结束,请等待预录取信息。

### 6、预录取信息公布及确认录取

面试结束后, MBA MPA 管理中心根据招生指标,综合考生初试及面试成绩,确认拟录取学员。

如被录取,系统首页提示:【您已被我校预录取,请确认录取】,考生须选择【确认录取】或者【不确认录取】。

选择【确认录取】,即接受录取并选择录取通知书领取方式;选择【不确认 录取】,即放弃入学,流程结束。

预录取信息公布页面显示

当前状态

| 您已被我校预录取,请确认录取。 |
|-----------------|
| 确认录取            |
| 不确认录取           |

注意事项:

1、请完善个人信息,方便下载面试申请表和面试打分表。

| 佣认求取后迪知节领取力式选择齐国 |
|------------------|
|------------------|

|                                          | 通知书领取方式                                                        | – 🛛 × |  |
|------------------------------------------|----------------------------------------------------------------|-------|--|
|                                          | 通知书领取                                                          |       |  |
| 报名号:345<br>身份证号:34<br>邮箱:25398<br>联考成绩:( | 领取方式 ④ 自取 ● 邮寄 自取提醒: 本人自取请携带身份证。委托他人代取,请领取人携带身份 人身份证复印件及委托授权书。 | 证和被录取 |  |
|                                          | · · · · · · · · · · · · · · · · · · ·                          |       |  |

|                                | 通知书领取方式 |           | – 🛛 × |   |
|--------------------------------|---------|-----------|-------|---|
|                                | 通知书领取   |           |       | 6 |
| 报名号:345<br>身份证号:34<br>邮箱:25398 | 领取方式    | ○ 自取 ● 邮寄 |       |   |
| 联考成绩:(                         | 收件人姓名:  | 请输入收件人姓名  |       |   |
|                                | 手机号码:   | 请输入手机号码   |       |   |
| -                              | 地址:     | 请输入地址     |       |   |
|                                | 邮编:     | 请输入邮编     |       |   |
| .,方便下载面试申                      | 确认      | 关闭        |       |   |

未被录取,系统首页提示:【您未被录取】,流程结束。

# 注意事项:

(1) 请注意查收手机短信和邮件通知,及时登录系统操作。

(2)请谨慎选择是否确认录取,如选择不确认录取,后期无法补录!

(3)选择确认录取后请确认填写的录取通知书地址和联系方式信息无误,确认后切勿随意修改,以免造成邮寄错误。

# 三、其他

系统操作期间,如有其他问题致电 0551-62904985、62904987 或私信复试群 管理员咨询。